# Sending OPC Tag Data with Transmission

Prerequisites:

- Knowledge of Ignition and Module installation process: Cirrus Link Module Installation
- Install the following MQTT Modules
  - MQTT Distributor
    - v4.0.X if using Ignition 8.0.x
    - MQTT Engine
      - v4.0.X if using Ignition 8.0.x
    - MQTT Transmission
      - v4.0.X if using Ignition 8.0.x
- A device that supports Modbus over TCP

#### Overview:

Transmission is an MQTT module for Ignition that can convert Ignition tag data and tag change events into MQTT messages to be consumed by MQTT Engine or other MQTT clients. This tutorial will show how to configure MQTT Transmission to send OPC tag data in Ignition as MQTT messages via MQTT Distributor to MQTT Engine where they will be displayed.

The topology of this example shows MQTT Distributor, MQTT Engine, and MQTT Transmission all running in the same Ignition instance. This is done for simplicity of the tutorial. But, this isn't required or even intended to be a real use case. In a more realistic scenario MQTT Transmission and MQTT Engine would be located on separate machines.

#### Variations:

This tutorial shows how to use OPC tags and MQTT Transmission to generate MQTT messages based on tag change events. However, the tag source does not have to be an OPC tag. Instead, as long as the tag structure for MQTT Transmission is followed, any Ignition tag can be used to generate MQTT messages and/or be controlled via MQTT messages.

#### Sending OPC Tag Data with Transmission:

The first step is to configure the tag provider in Ignition in a way that MQTT Transmission understands. Start by configuring your OPC server, client, and tags. This can be done using the Inductive Automation documentation here. Once this is done, the Tag Provider needs to be set up in Ignition via the Ignition Designer. Using a Web Browser, browse to the Ignition Gateway on your Ignition Gateway. If it is running on your development machine, that is: ht tp://localhost:8088. You should see this:

| nitionV. |                                                                                                    | Help V Get Design                                                                                                    |  |  |  |  |  |  |
|----------|----------------------------------------------------------------------------------------------------|----------------------------------------------------------------------------------------------------|--|--|--|--|--|--|
| A Home   | Get Started  de 1:03:42. We're elad you're test driving our software. Have fun.                                                                                | Activate Ig                                                                                                    |  |  |  |  |  |  |
|          |                                                                                                    |                                                                                                    |  |  |  |  |  |  |
| S        | Download Ignition Designer Launcher                                                                                                    |                                                                                                    |  |  |  |  |  |  |
| 3        | Ignition Designer Launcher         Download the Ignition Designer Launcher to create or modify your projects.         Download                                 |                                                                                                    |  |  |  |  |  |  |
|          | Download Application Launchers                                                                                                    |                                                                                                    |  |  |  |  |  |  |
|          | Vision Client Launcher<br>Download the Native Client Launcher to open Vision clients from<br>any Ignition Gateway.                                             | Perspective Session Launcher<br>Launch a Perspective session directly in your browser or<br>download the native application.                                                                                                    |  |  |  |  |  |  |
|          | Download Vision Client Launcher                                                                                                    | View Projects                                                                                                    |  |  |  |  |  |  |
|          | Take advantage of our tools to get designing quickly and take your ideas from concept to reality.<br>hundreds of short videos covering the basics of Ignition. | The User Manual is a wealth of easily searchable knowledge and the Inductive University has           INDUCTIVE         Inductive University           UNIVERSITY         IU has more than 600 searchable videos and 20 courses to help you learn how to use Ignition at your own pace on any device. |  |  |  |  |  |  |
|          | Product Documentation<br>Learn more about each Igntion module and what you<br>can do with it.                                                                  | Appendix<br>A complete reference for components, expressions,<br>and scripting functions in Ignition.                                                                                                    |  |  |  |  |  |  |

Near the upper right corner, click 'Get Designer'. This will take you to a screen to select the version of the Designer to download based on your operating system. Follow the instructions to download and install and then start the designer, showing a login screen like this:

| Ignition Designer Laun                  | cher |                  | (i) About | 🔅 Setting  |
|-----------------------------------------|------|------------------|-----------|------------|
| ⊞ My Designers                          | [    | Filter Designers | Add       | d Designer |
| Ignition.local<br>http://localhost:8088 | I    |                  |           |            |
| Launch                                  | •    |                  |           |            |
|                                         |      |                  |           |            |
|                                         |      |                  |           |            |
|                                         |      |                  |           |            |
|                                         |      |                  |           |            |
|                                         |      |                  |           |            |

Press "Launch" to start the designer:

| Ignitio                                                                                                    | n des                  | signer                 | ,      |
|----------------------------------------------------------------------------------------------------|------------------------|------------------------|--------|
| Use of this application is subject<br>to the acceptance of the terms<br>and conditions set forth in the<br>accompanying <u>license agreement</u> | Username  <br>Password |                        |        |
|                                                                                                    |                        | Login                  | Cancel |
| Copyright © 2003–2                                                                                                    | 020 Inductive Automati | on All rights reserved |        |

This will bring you to a new Window where you can select an Ignition Project or create a new one. Create a new project by giving it a name and clicking 'New Project'.

|                    |                        | Ignition designer                 |                  |
|--------------------|------------------------|-----------------------------------|------------------|
| 🕂 <u>N</u> ew Proj | iect Q <sub>7</sub> Fi | lter Projects                     | 道 Import Project |
| Name               | Title                  | Inheritable Inheritance Hierarchy | Actions          |
| test               |                        |                                   | OPEN             |
|                    |                        |                                   |                  |
|                    |                        |                                   |                  |
|                    |                        |                                   |                  |
|                    |                        |                                   |                  |

This tutorial will use the "default" Tag Provider. Expand 'All Providers' in the Tag Browser and select 'default'. Note that if Ignition Edge is being used, the tag provider will be named 'edge'.

| Tag Browser                                                                                                    |             |           |        |
|----------------------------------------------------------------------------------------------------|-------------|-----------|--------|
| Q C 🔍 - 🔳 💿                                                                                                    | -) 0- 1 ₪ - |           |        |
| Tag                                                                                                    | Value       | Data Type | Traits |
| <ul> <li>Tags</li> <li>System</li> <li>Vision Client Tags</li> <li>All Providers</li> <li>default</li> <li>MQTT Distributor</li> <li>MQTT Engine</li> <li>MQTT Transmission</li> </ul> |             |           |        |

With 'default' (or 'edge') selected, click the 'OPC' icon in the Tag Browser icon list:

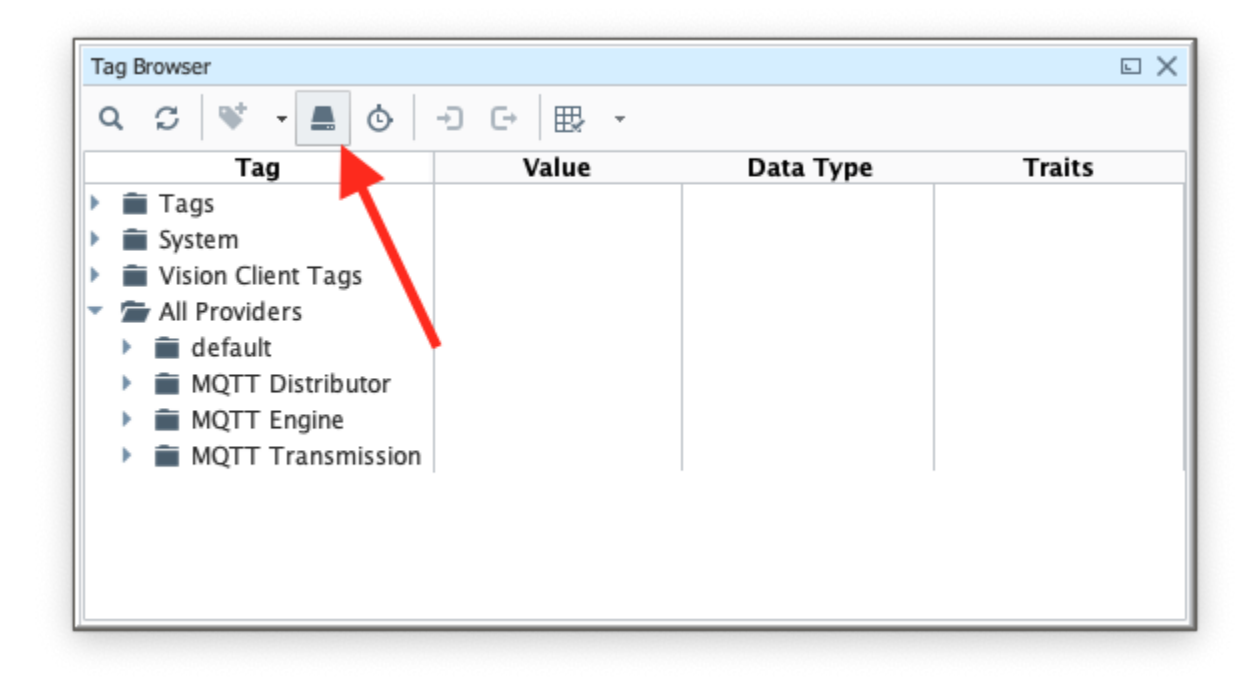

This will open a new window as shown below. If the OPC server and client were set up and configured properly, you should see something similar to the following:

| OPC Browser                               | ΞX |  |  |  |  |  |
|-------------------------------------------|----|--|--|--|--|--|
| lF - C                                    |    |  |  |  |  |  |
| 🕶 🌳 Ignition OPC UA Server                |    |  |  |  |  |  |
| 🕶 🔄 Devices                               |    |  |  |  |  |  |
| - 🌀 [TestDevice]                          |    |  |  |  |  |  |
| Diagnostics]                              |    |  |  |  |  |  |
| 🔻 🔄 Unitld 1                              |    |  |  |  |  |  |
| √→ <sup>1</sup> / <sub>2</sub> 1.x1−1.x10 |    |  |  |  |  |  |
| ▶-⊚ 1.x1                                  |    |  |  |  |  |  |
| ▶-⊚ 1.x10                                 |    |  |  |  |  |  |
| ► 📎 1.x2                                  |    |  |  |  |  |  |
| ► 📎 1.x3                                  |    |  |  |  |  |  |
| ► 📎 1.x4                                  |    |  |  |  |  |  |
| ► 📎 1.x5                                  |    |  |  |  |  |  |
| ► 📎 1.x6                                  |    |  |  |  |  |  |
| ► 📎 1.x7                                  |    |  |  |  |  |  |
| ►-`` 1.x8                                 |    |  |  |  |  |  |
| ►-'\> 1.x9                                |    |  |  |  |  |  |
| Vnitld 2                                  |    |  |  |  |  |  |
| ▶-Щ 2.y1-2.y10                            |    |  |  |  |  |  |
| ▶— 🔄 Server                               |    |  |  |  |  |  |
|                                           |    |  |  |  |  |  |
|                                           |    |  |  |  |  |  |
|                                           |    |  |  |  |  |  |
|                                           |    |  |  |  |  |  |

Note there is a device with an attached PLC and two sets of registers. Yours will look different based on the device you are using and how it is configured. At this point, we can do the following:

- Select the device (TestDevice in this case) and drag it into the Tag Browser under the 'default' Tag Provider.
   Rename the "\_TestDevice\_" folder to "Tutorial Tags".
   Rename the "UnitId 1" and "UnitId 2" folders to "PLC1" and "PLC2".
   Delete the "\_Diagnostics\_" folder as it is not used in this tutorial.

This is shown below:

| ag Browser<br>Q. 그 🐨 🗸 🔳 💩 🖃 | G ⊞ - |           |        |  |
|------------------------------|-------|-----------|--------|--|
|                              | Value | Data Type | Traits |  |
| Tags                         | Func  | Data Type | mants  |  |
| Svstem                       |       |           |        |  |
| Vision Client Tags           |       |           |        |  |
| All Providers                |       |           |        |  |
| <ul> <li>default</li> </ul>  |       |           |        |  |
| 📋 Data Types                 |       |           |        |  |
| MQTT Tags                    |       |           |        |  |
| 👻 🗁 Tutorial Tags            |       |           |        |  |
| PLC1                         |       |           |        |  |
| 1_x1-1_x10                   |       |           |        |  |
| 1_x1 OPC                     |       | Boolean   |        |  |
| 1_x2 OPC                     |       | Boolean   |        |  |
| ▶ 🎙 1_x3 OPC                 |       | Boolean   |        |  |
| ▶ 🔖 1_x4 OPC                 |       | Boolean   |        |  |
| ▶ 🎙 1_x5 OPC                 |       | Boolean   |        |  |
| ▶ 🔖 1_x6 OPC                 |       | Boolean   |        |  |
| 1_x7 OPC                     |       | Boolean   |        |  |
| 1_x8 OPC                     |       | Boolean   |        |  |
| ▶ 🦠 1_x9 OPC                 |       | Boolean   |        |  |
| 1_x10 OPC                    |       | Boolean   |        |  |
| PLC2                         |       |           |        |  |
| 2_y1-2_y10                   |       |           |        |  |
| ▶ 🎙 2_y1 OPC                 | 0     | Short     |        |  |
| ▶ 🦠 2_y2 OPC                 | 0     | Short     |        |  |
| ▶ 🦠 2_уЗ ОРС                 | 0     | Short     |        |  |
| ▶ 🔖 2_y4 OPC                 | 0     | Short     |        |  |
| ▶ 🎙 2_y5 OPC                 | 0     | Short     |        |  |
| ▶ 🔖 2_y6 OPC                 | 0     | Short     |        |  |
| > 2_y7 OPC                   | 0     | Short     |        |  |
| ▶ 🔖 2_y8 OPC                 | 0     | Short     |        |  |
| ▶ 🎙 2_y9 OPC                 | 0     | Short     |        |  |
| > 2_y10 OPC                  | 0     | Short     |        |  |
| MQTT Distributor             |       |           |        |  |
| MQTT Engine                  |       |           |        |  |
| MQTT Transmission            |       |           |        |  |
|                              |       |           |        |  |

The folder structure of these Tags should be carefully noted so that MQTT Transmission can be configured correctly to monitor the Tags.

With the Tags set up, MQTT Transmission can now be configured. Do so by browsing to the the Configure section of the Ignition Gateway web UI and selecting 'MQTT Transmission -> Settings' on the left:

This tutorial uses the default MQTT Server of MQTT Distributor:

| → C' û            | 0 i) localhost:8088/web/config/mqtttransmission.settings?16 90% 🗵 🏠       | II\ 🗉 🛎 🛈 👬        |
|-------------------|---------------------------------------------------------------------------|--------------------|
| gnition           |                                                                           | Ladmin   Sign C    |
|                   |                                                                           | Help @ Get Designe |
| rion¥.            |                                                                           | incip •            |
| SYSTEM            | Config > Mqtttransmission > MQTT Transmission Settings                    |                    |
| Overview          | Trial Mode 0:28:36 We're glad you're test driving our software. Have fun. | Activate Igni      |
| Backup/Restore    |                                                                           |                    |
| Ignition Exchange | Connect Connect State Tennenittee Descript                                |                    |
| Licensing         | General Servers Sers Hanshitters Records                                  |                    |
| Modules           |                                                                           |                    |
| Projects          | Name URL Server Set Username Certificate Files Connected                  |                    |
| Gateway Settings  | Chariot SCADA tcp://localhost:1883 Default admin 1 of 1                   | delete edit        |
| NETWORKING        |                                                                           |                    |
| Web Server        | → Create new MQ11 Server                                                  |                    |
| Gateway Network   |                                                                           |                    |
| Email Settings    | Note: For additional details on configuring MQTT Transmission, see the    |                    |
|                   | uocumentation nere                                                        |                    |
| SECURITY          |                                                                           |                    |
| Auditing          |                                                                           |                    |
| Users, Roles      |                                                                           |                    |
|                   |                                                                           |                    |
| Search            |                                                                           |                    |

Under the Transmitters tab, a new Transmitter will need to be created. Click on the "Create new Setting..." link as shown below:

| $\rightarrow$ C' $\hat{\mathbf{u}}$ | Ū              | <ol> <li>localhos</li> </ol> | t:8088/web/d        | config/mqtttr      | ansmission.setti   | ngs?17    |         | 90% … 🕑       | ☆             | \ ⊡    | ۲           | Ű       |
|-------------------------------------|----------------|------------------------------|---------------------|--------------------|--------------------|-----------|---------|---------------|---------------|--------|-------------|---------|
| Ignition                            | _              |                              |                     |                    |                    |           |         |               |               |        | 🕹 admin   🖇 | Sign O  |
| vition                              |                |                              |                     |                    |                    |           |         |               |               | Help 🕜 | Get Des     | igne    |
|                                     | <b>*</b> C = 1 | C- > M-14                    | NOTT 1              |                    | attin an           |           |         |               |               |        |             |         |
| SYSTEM                              | Trial          | ng > Mqtttransmi             | Ssion > MQIII       | ransmission s      | fettings           |           |         |               |               |        | Activat     | o Ignit |
| Overview                            | TTAL           | 100e 0.27.00                 | we re glad you re i | est unving our soi | itware. Have full. |           |         |               |               |        | Activat     | r igint |
| Ignition Exchange                   |                |                              |                     | _                  |                    |           |         |               |               |        |             |         |
| Licensing                           |                | General                      | Servers             | Sets               | Transmitters       | Records   |         |               |               |        |             |         |
| Modules                             |                |                              |                     |                    |                    |           |         |               |               |        |             |         |
| Projects                            |                | Name                         |                     | Enabled            | Tag Provider       | Tag Path  | Set     | History Store | Sparkplug IDs |        |             |         |
| Redundancy                          |                | Example Tr                   | ansmitter           | true               | default            | MOTT Tags | Default |               |               | dele   | te edit     |         |
| Gateway Settings                    |                |                              |                     |                    |                    | - 0       |         |               |               |        | _           |         |
| NETWORKING                          |                | → Create ne                  | w Settings          |                    |                    |           |         |               |               |        |             |         |
| Web Server                          |                |                              |                     |                    |                    |           |         |               |               |        |             |         |
| Gateway Network                     |                |                              |                     |                    |                    |           |         |               |               |        |             |         |
| Email Settings                      |                |                              |                     |                    |                    |           |         |               |               |        |             |         |
| SECURITY                            |                |                              |                     |                    | •                  |           |         |               |               |        |             |         |
|                                     |                |                              |                     |                    |                    |           |         |               |               |        |             |         |

Modify the following settings:

**Tag Settings** 

- Name: Tutorial Transmitter
- Tag Provider: default
  Tag Path: Tutorial Tags

### Sparkplug Settings

• Group ID: Tutorial Group

• Edge node ID: Tutorial Edge

(leave all other setting as defaults)

| gnition           | U Iocamost:808                                                                     | of measy consistent management of the second second s | iii\ LD ⊌ U       |  |  |  |  |  |  |
|-------------------|------------------------------------------------------------------------------------|----------------------------------------------------------------------------------------------------|-------------------|--|--|--|--|--|--|
| ition             |                                                                                    |                                                                                                    | Help 🛛 Get Design |  |  |  |  |  |  |
| SYSTEM            | <pre>\$ Config &gt; Mqtttransmission &gt;</pre>                                    | MQTT Transmission Settings                                                                                                    |                   |  |  |  |  |  |  |
| Overview          | Overview Trial Mode 9:12:24 We're glad you're test driving our software. Have fun. |                                                                                                    |                   |  |  |  |  |  |  |
| Backup/Restore    |                                                                                    |                                                                                                    |                   |  |  |  |  |  |  |
| Ignition Exchange | General Se                                                                         | rvers Sets Transmitters Records                                                                                                    |                   |  |  |  |  |  |  |
| Modules           |                                                                                    |                                                                                                    |                   |  |  |  |  |  |  |
| Projects          |                                                                                    |                                                                                                    |                   |  |  |  |  |  |  |
| Redundancy        | Tag Settings                                                                       |                                                                                                    |                   |  |  |  |  |  |  |
| Gateway Settings  | Name                                                                               | Tutorial Transmitter                                                                                                    |                   |  |  |  |  |  |  |
| NETWORKING        | Name                                                                               | A unique name for the Transmitter                                                                                                    |                   |  |  |  |  |  |  |
| Web Server        | Enabled                                                                            | Z Enable Transmitter                                                                                                    |                   |  |  |  |  |  |  |
| Gateway Network   |                                                                                    |                                                                                                    |                   |  |  |  |  |  |  |
| Email Settings    | Tag Provider                                                                       | default                                                                                                    |                   |  |  |  |  |  |  |
| SECURITY          |                                                                                    | The Name of the tag provider                                                                                                    |                   |  |  |  |  |  |  |
| Auditing          |                                                                                    |                                                                                                    |                   |  |  |  |  |  |  |
| Users, Roles      | Tag Path                                                                           | A path to the root folder where the tag tree starts (optional)                                                                                                    |                   |  |  |  |  |  |  |
| Service Security  |                                                                                    |                                                                                                    |                   |  |  |  |  |  |  |
| Security Levels   | To De de Dedad                                                                     | 1000                                                                                                    |                   |  |  |  |  |  |  |
| Security Zones    | Tag Pacing Period                                                                  | The waiting period in milliseconds after an initial tag change event before publishing all changed tags<br>(default: 1,000)                                                                                                    |                   |  |  |  |  |  |  |
| DATABASES         |                                                                                    |                                                                                                    |                   |  |  |  |  |  |  |
| Connections       | Set                                                                                | Default v                                                                                                    |                   |  |  |  |  |  |  |
| Drivers           |                                                                                    | ine MQTT Server Set to use with this Transmitter                                                                                                    |                   |  |  |  |  |  |  |
| Store and Forward |                                                                                    | 0                                                                                                    |                   |  |  |  |  |  |  |
| ALARMING          | Discovery Delay                                                                    | The Transmitter Discovery Delay in milliseconds. This is useful when using MQTT Engine as the tag provider                                                                                                    |                   |  |  |  |  |  |  |
| General           |                                                                                    | (default: 0)                                                                                                    |                   |  |  |  |  |  |  |
| Journal           | Aliased Tags                                                                       | Use aliases for tag names to optimize payload sizes when publishing data                                                                                                    |                   |  |  |  |  |  |  |
| Notification      |                                                                                    |                                                                                                    |                   |  |  |  |  |  |  |
| Schedules         | Compression                                                                        | NONE  The algorithm to use for compressing navloads before publishing                                                                                                    |                   |  |  |  |  |  |  |
|                   |                                                                                    | The algorithm to use for compressing puryours before publishing                                                                                                    |                   |  |  |  |  |  |  |
| TAGS              | Block Commands                                                                     | Block incoming commands (writes) to Edge Node and Device Tags                                                                                                    |                   |  |  |  |  |  |  |
| History           | Convert UDTs                                                                       | Converts UDT members to normal Tags before publishing                                                                                                    |                   |  |  |  |  |  |  |
| Realtime          |                                                                                    |                                                                                                    |                   |  |  |  |  |  |  |
| OPC CLIENT        | Publish UDT<br>Definitions                                                         | C Publish UDT Definitions in BIRTH                                                                                                    |                   |  |  |  |  |  |  |
| OPC Connections   |                                                                                    |                                                                                                    |                   |  |  |  |  |  |  |
| OPC Quick Client  |                                                                                    |                                                                                                    |                   |  |  |  |  |  |  |
| Q Search          | History Settings                                                                   |                                                                                                    |                   |  |  |  |  |  |  |

Click "Save Changes" to see the new Transmitter was successfully created.

| 🛢 Igi    | nition             |         |                                         |                   |                        |               |         |               |                              |        | 💄 ad   | min   Si | ign Out |
|----------|--------------------|---------|-----------------------------------------|-------------------|------------------------|---------------|---------|---------------|------------------------------|--------|--------|----------|---------|
| ini      | tion               |         |                                         |                   |                        |               |         |               |                              | Help 🕜 | ¢      | iet Desi | gner    |
| ł.       | SYSTEM             | 🌣 Confi | g > Mqtttransmission > MQT              | Transmissio       | on Settings            |               |         |               |                              |        |        |          |         |
| ne       | Overview           | Trial M | ode 1:59:32 We're glad you'r            | e test driving ou | ir software. Have fun. |               |         |               |                              |        |        | Activate | Ignitio |
| d I      | Backup/Restore     |         |                                         |                   |                        |               |         |               |                              |        |        |          |         |
| tus      | Ignition Exchange  |         | General Servers                         | Sets              | Transmitters           | Records       |         |               |                              |        |        |          |         |
| i<br>fia | Licensing          |         |                                         |                   |                        |               |         |               |                              |        |        |          |         |
|          | Projects           |         |                                         | Cottings "T       | storial Transmitte     |               |         |               |                              |        |        |          |         |
|          | Redundancy         |         | Successivity updates                    | i settings i t    |                        | -             |         |               |                              |        |        |          |         |
|          | Gateway Settings   |         | Name                                    | Enabled           | Tag Provider           | Tag Path      | Set     | History Store | Sparkplug IDs                |        |        |          |         |
|          | NETWORKING         |         | Example Transmitter                     | true              | default                | MQTT Tags     | Default |               |                              | d      | lelete | edit     |         |
|          | Web Server         |         |                                         |                   |                        |               |         |               |                              |        |        |          |         |
|          | Gateway Network    |         | Tutorial Transmitter                    | true              | default                | Tutorial Tags | Default |               | Tutorial Group/Tutorial Edge |        | lelete | edit     |         |
|          | Email Settings     |         | → Create new Settings                   |                   |                        |               |         |               |                              |        |        |          |         |
|          | SECURITY           |         | <ul> <li>Create new Settings</li> </ul> |                   |                        |               |         |               |                              |        |        |          |         |
|          | Auditing           |         |                                         |                   |                        |               |         |               |                              |        |        |          |         |
|          | Users, Roles       |         |                                         |                   |                        |               |         |               |                              |        |        |          |         |
|          | Service Security   |         |                                         |                   |                        |               |         |               |                              |        |        |          |         |
|          | Identity Providers |         |                                         |                   |                        |               |         |               |                              |        |        |          |         |

This new Transmitter will scan the Tags in the "Tutorial Tags" folder and publish them to MQTT Engine using the hard coded Group and Edge Node IDs that were configured in the Transmitters settings. Since the Device ID was left blank in the Transmitter settings, they will be scanned from the Tag Tree. Each Folder in the "Tutorial Tags" folder will be considered a device. For this tutorial the devices will be "PLC1" and "PLC2".

In Designer force MQTT Transmission to update by toggling the "Refresh" Tag shown below:

| Tag Browser                                                                                                    |           |                     | E X    |  |  |  |  |  |  |
|----------------------------------------------------------------------------------------------------|-----------|---------------------|--------|--|--|--|--|--|--|
| Q ♡ ♥ - ■ ◎ -D 단 ⊞ -                                                                                                    |           |                     |        |  |  |  |  |  |  |
| Tag                                                                                                    | Value     | Data Type           | Traits |  |  |  |  |  |  |
| <ul> <li>Tags</li> <li>System</li> <li>Vision Client Tags</li> <li>All Providers</li> <li>default</li> <li>MQTT Distributor</li> <li>MQTT Engine</li> <li>MQTT Transmission</li> <li>Data Types</li> <li>Transmission Control</li> <li>Last Refresh Memory</li> <li>Refresh Memory</li> <li>Transmission Info</li> </ul> | 2020-01-2 | DateTime<br>Boolean |        |  |  |  |  |  |  |

Note that Designer must be in read/write mode. Do so by selecting these two buttons in the top menu of Designer:

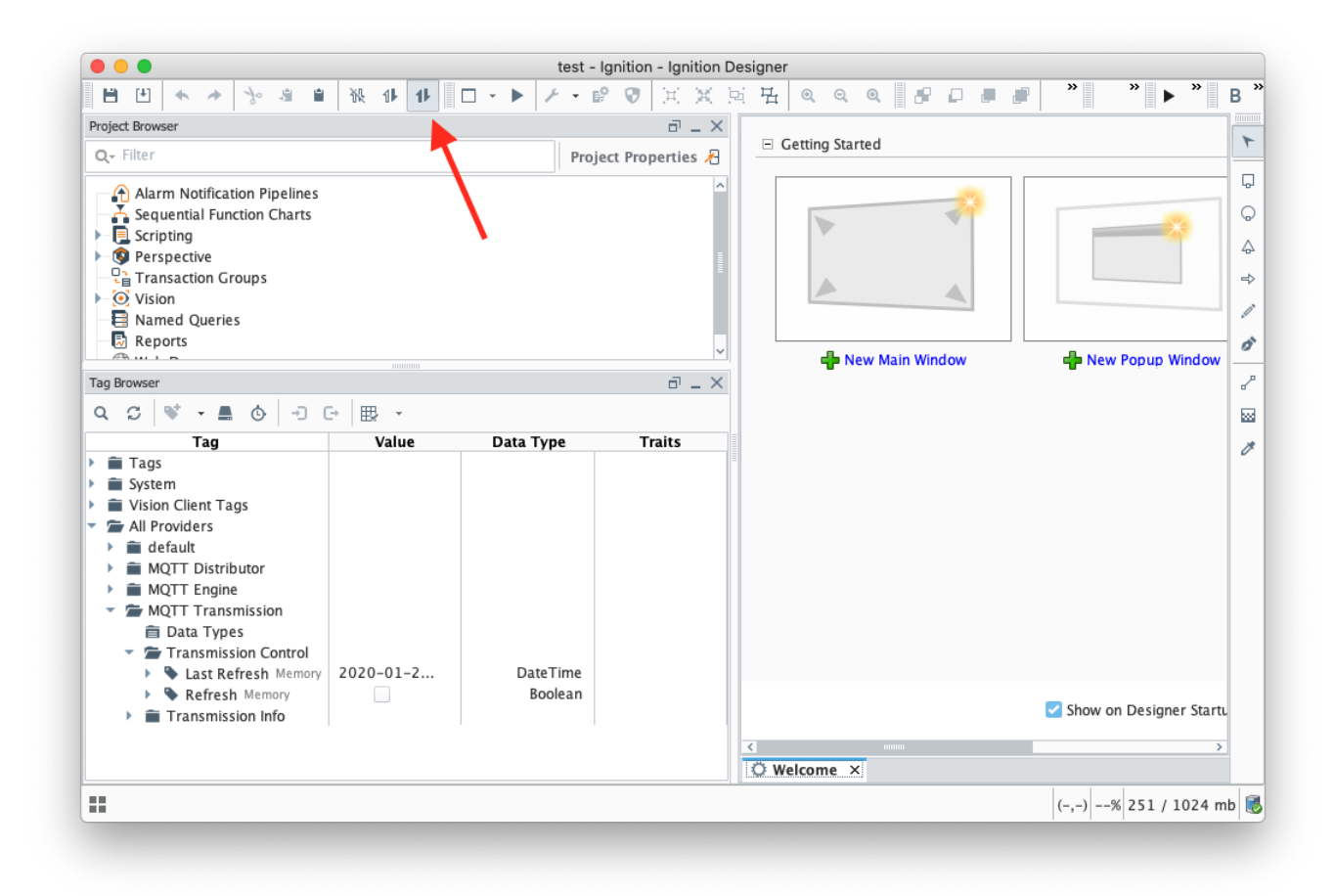

At this point, you should be able to expand the "MQTT Engine" Tag provider and see all of the tags in MQTT Engine:

|                                                                                                    | ₩           |                                                                                                    |        |
|----------------------------------------------------------------------------------------------------|-------------|----------------------------------------------------------------------------------------------------|--------|
|                                                                                                    | ±27 *       | Data Tana                                                                                                    | Turita |
| Tags         System         Vision Client Tags         All Providers         Image: Image Image Image Image Image         Image Image Image Image Image Image Image         Image Image | Value       | Data Type<br>Boolean<br>Boolean<br>Boolean<br>Boolean<br>Boolean<br>Boolean<br>Boolean<br>Boolean<br>Boolean<br>Boolean<br>Boolean<br>Boolean<br>Boolean<br>Boolean<br>Boolean | Traits |
| <ul> <li>2_y1 Memory</li> <li>2_y2 Memory</li> <li>2_y3 Memory</li> </ul>                                                                                                    | 0           | Short<br>Short<br>Short                                                                                                    |        |
| <ul> <li>\$ 2_y4 Memory</li> <li>\$ 2_y5 Memory</li> <li>\$ 2_y6 Memory</li> </ul>                                                                                                    | 0<br>0<br>0 | Short<br>Short<br>Short                                                                                                    |        |
| <ul> <li>\$ 2_y7 Memory</li> <li>\$ 2_y8 Memory</li> <li>\$ 2_y9 Memory</li> <li>\$ 2_y10 Memory</li> </ul>                                                                                                    | 0<br>0<br>0 | Short<br>Short<br>Short<br>Short                                                                                                    |        |
| <ul> <li>Device Info</li> <li>Engine Info</li> <li>Message Diagnostics</li> <li>MQTT Transmission</li> </ul>                                                                                                    |             |                                                                                                    |        |

In addition to the tags being displayed in Engine, they are also writable if this enabled in MQTT Engine. By default, MQTT Engine blocks command messages from being sent to devices. To enable this feature, in the Ignition web console browse to the MQTT Engine Module Settings.

Make sure the "Block Node Commands" and "Block Device Commands" settings are disabled, as shown below.

| → C <sup>4</sup> C <sup>6</sup> | }         | 0 i localhost:808                                                                   | B/web/config/mqttengine.settings?23                                                                                              | C O i       |  |  |
|---------------------------------|-----------|-------------------------------------------------------------------------------------|----------------------------------------------------------------------------------------------------|-------------|--|--|
| ition                           |           |                                                                                     | Help 😡                                                                                                    | Get Designe |  |  |
| SYSTEM                          | \$        | Config > Mqttengine > MQ                                                            | T Engine Settings                                                                                                    |             |  |  |
| Overviev                        | , 🗖       | I Mode 1:51:31 We're glad you're test driving our software. Have fun. Activate Igni |                                                                                                    |             |  |  |
| Backup/                         | Restore   |                                                                                     |                                                                                                    |             |  |  |
| Ignition I                      | Exchange  | Constal                                                                             |                                                                                                    |             |  |  |
| Licensing                       | 3         | General Se                                                                          | vers manespaces                                                                                                    |             |  |  |
| Modules                         |           |                                                                                     |                                                                                                    |             |  |  |
| Redunda                         | incy      | Main                                                                                |                                                                                                    |             |  |  |
| Gateway                         | Settings  | Enabled                                                                             | Enable the MQTT Engine                                                                                                    |             |  |  |
| NETWORKIN                       | G         |                                                                                     |                                                                                                    |             |  |  |
| Web Serv                        | /er       | Primary Host ID                                                                     |                                                                                                    |             |  |  |
| Gateway                         | Network   |                                                                                     | I ne Primary Host ID to allow connecting clients to ensure they remain connected to this application (optional)                  |             |  |  |
| Email Se                        | ttings    |                                                                                     |                                                                                                    |             |  |  |
| SECURITY                        |           | Group ID Filters                                                                    | A comma separated list of Group IDs to listen for (optional)                                                                     |             |  |  |
| Auditing                        |           |                                                                                     |                                                                                                    |             |  |  |
| Users, Ro                       | oles      | Charlist Assess                                                                     |                                                                                                    |             |  |  |
| Service S                       | iecurity  | Charlot Access                                                                      |                                                                                                    |             |  |  |
| Identity                        | Providers | Chariot Cloud                                                                       | Charlot Cloud<br>Access Key<br>The optional Charlot Cloud Access Key used for Cirrus Link hosted Charlot MQTT Servers (optional) |             |  |  |
| Security                        | Levels    | Access Key                                                                          |                                                                                                    |             |  |  |
| Security                        | zones     | et al trebuilt                                                                      |                                                                                                    |             |  |  |
| DATABASES                       |           | Secret Key                                                                          | The optional Chariot Cloud Secret Key used for Cirrus Link hosted Chariot MOTT Servers (optional)                                |             |  |  |
| Connecti                        | ions      |                                                                                     |                                                                                                    |             |  |  |
| Drivers<br>Store and            | d Forward | Miscellaneous                                                                       |                                                                                                    |             |  |  |
| ALARMING                        |           | Block Node                                                                          |                                                                                                    |             |  |  |
| General                         |           | Commands                                                                            | Concertante calle intre calle intres                                                                                             |             |  |  |
| Journal                         |           | Block Device                                                                        | Block Device                                                                                                    |             |  |  |
| Notificat                       | ion       | Commands                                                                            |                                                                                                    |             |  |  |
| On-Call F                       | Rosters   | Block Property                                                                      | C Plack incoming Tax preparty changes                                                                                            |             |  |  |
| Schedule                        | 25        | Changes                                                                             | block incoming tag property changes                                                                                              |             |  |  |
| TAGS                            |           |                                                                                     |                                                                                                    |             |  |  |
| History                         |           | File Policy                                                                         | The policy for handling incoming files                                                                                           |             |  |  |
| Realtime                        |           |                                                                                     |                                                                                                    |             |  |  |
| OPC CLIENT                      |           | File Location                                                                       |                                                                                                    |             |  |  |
| OPC Con                         | nections  |                                                                                     | The directory to store files in when using the "Store" file policy (optional)                                                    |             |  |  |
| OPC Oui                         | -k Client | Store Historical                                                                    | Store Historica                                                                                                    |             |  |  |
|                                 |           | Events                                                                              | Enable the writing of historical change events directly to the History provider instead of updating the Tag value                |             |  |  |

Note that after updating the MQTT Engine settings, the Tags in the Tag Browser under the MQTT Engine Tag Provider may become Stale. This is because the primary host ID is not set up on both MQTT Engine and MQTT Transmission which is outside of the scope of this Tutorial. To get around this, manually toggle the MQTT Transmission "Refresh" Tag as shown above.

Now attempt to write to any output Tags that are available on the OPC device, via the corresponding Tag in the MQTT Engine Tag Provider.

| Tag Browser                                                                                                    |       |                                                                                                 |        |  |  |  |  |
|----------------------------------------------------------------------------------------------------|-------|-------------------------------------------------------------------------------------------------|--------|--|--|--|--|
| Q ♡ ♥ - ■ ◊ -D C+ ⊞ -                                                                                                    |       |                                                                                                 |        |  |  |  |  |
| Tag                                                                                                    | Value | Data Type                                                                                       | Traits |  |  |  |  |
| <ul> <li>System</li> <li>System</li> <li>Vision Client Tags</li> <li>All Providers</li> <li>default</li> <li>MQTT Distributor</li> <li>MQTT Engine     <ul> <li>Data Types</li> <li>Edge Nodes</li> <li>My MQTT Group</li> <li>Tutorial Group</li> <li>Tutorial Edge</li> <li>Node Control</li> <li>Node Info</li> <li>PLC1</li> <li>1_x1 Memory</li> <li>1_x2 Memory</li> <li>1_x3 Memory</li> <li>1_x4 Memory</li> <li>1_x5 Memory</li> <li>1_x6 Memory</li> <li>1_x8 Memory</li> <li>1_x8 Memory</li> <li>1_x9 Memory</li> <li>1_x10 Memory</li> <li>1_x10 Memory</li> <li>1_x10 Memory</li> <li>1_x10 Memory</li> <li>Message Diagnostics</li> <li>MQTT Transmission</li> </ul></li></ul> |       | Boolean<br>Boolean<br>Boolean<br>Boolean<br>Boolean<br>Boolean<br>Boolean<br>Boolean<br>Boolean |        |  |  |  |  |

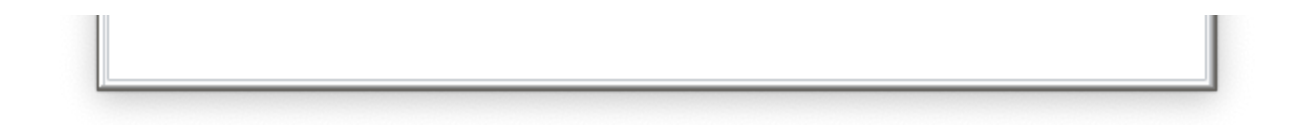

Note there is some delay in the response. This is due in part to MQTT Transmissions 'Tag Pacing Period'. This is the delay for MQTT messages to wait before being sent to allow multiple change events to buffer before putting them into a single MQTT message. This can be changed in the MQTT Transmission module's Transmitter configuration in the Ignition web console.

## **Additional Resources**

- Inductive Automation's Ignition download with free trial 
   https://inductiveautomation.com/downloads/
- Azure Injector download with free trial
- https://inductiveautomation.com/downloads/third-party-modules
   Questions about this tutorial?
- Check out the Cirrus Link Forum: https://forum.cirrus-link.com/
   Contact support: support@cirrus-link.com
- Sales questions
  - Email: sales@cirrus-link.com
  - Phone: +1 (844) 924-7787
- About Cirrus Link
  - https://www.cirrus-link.com/about-us/